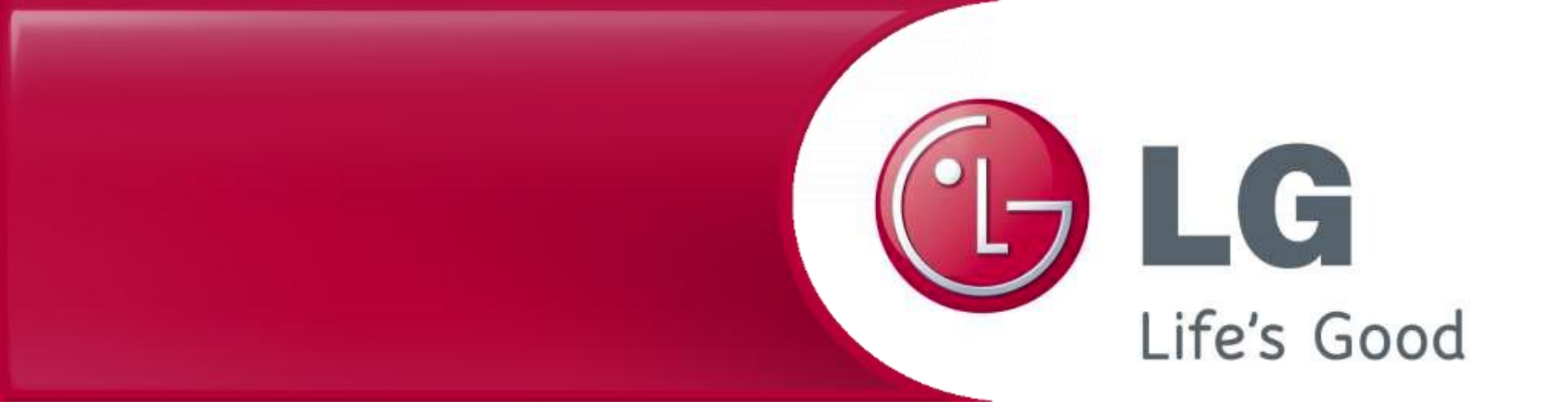

## Mise à jour du micrologiciel du robot aspirateur

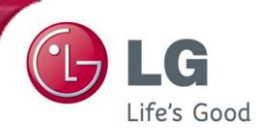

1

Enregistrez le fichier 'Update.zip' dans le répertoire racine du flash disque sans créer un nouveau répertoire.

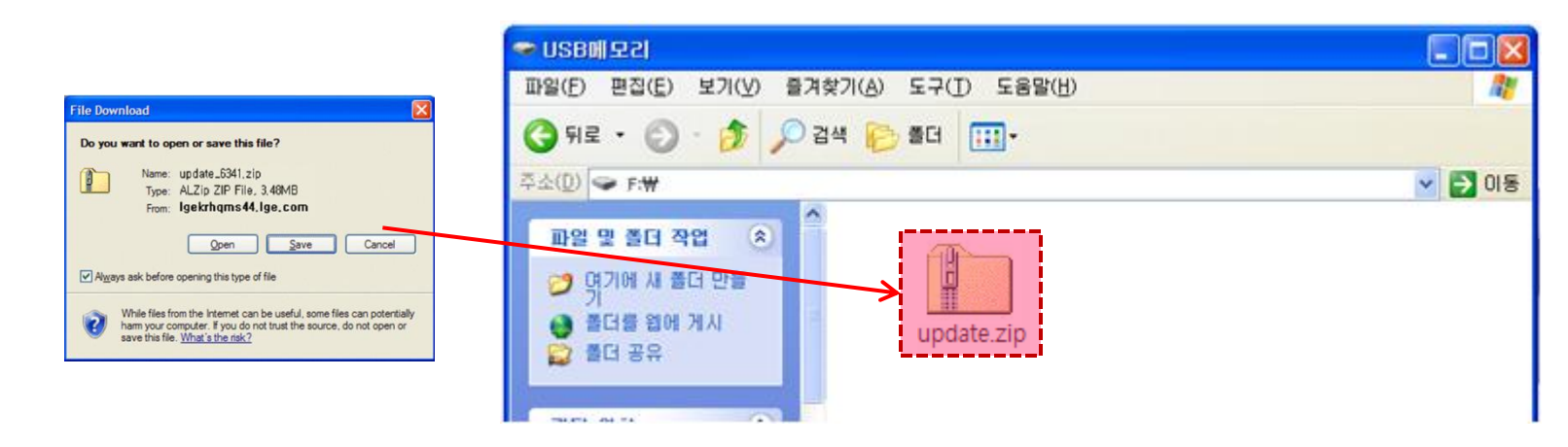

2 Faites extraire le fichier 'update.zip' dans le répertoire racine. Trois nouveaux fichiers apparaiteront alors.

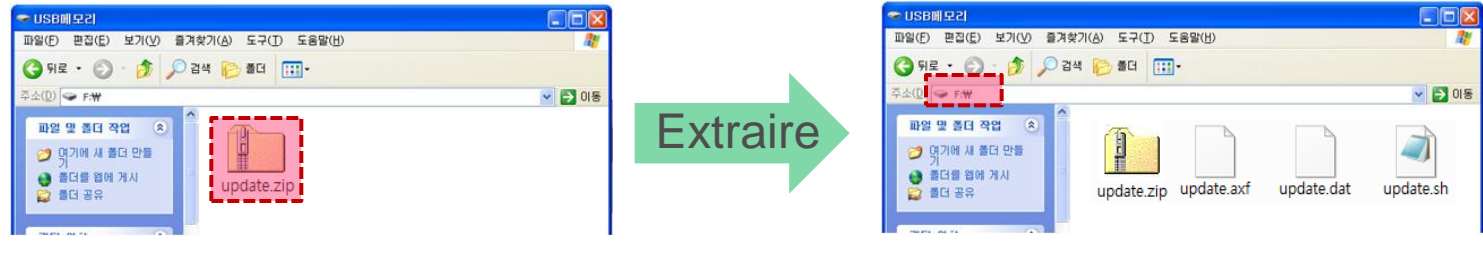

Consultez le répertoire à extraire.

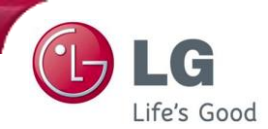

3

Une fois terminé, retirez le flash disque du PC. Vous pouvez le retirer en sécurité en utilisant l'icône sur la barre des tâches.

| 뛓 Safe | ly Remove Hardware                                                                                                    | <u>?</u> ×                |
|--------|----------------------------------------------------------------------------------------------------|---------------------------|
|        | Select the device you want to unplug or eject, and then click<br>Windows notifies you that it is safe to do so unplug the devic<br>computer. | Stop. When<br>e from your |
| Hardw  | are devices:                                                                                                    |                           |
| ~ U    | ISB Mass Storage Device                                                                                                    |                           |

4 Coupez l'alimentation du robot aspirateur. (OFF)

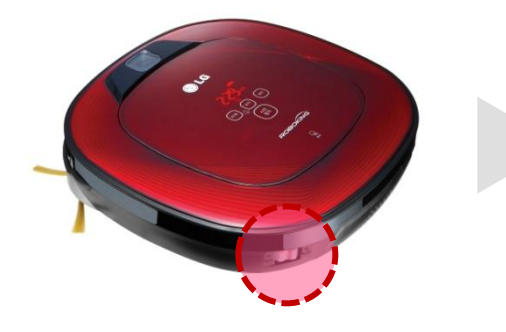

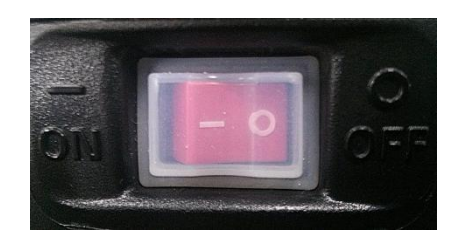

Eteignez ensuite l'appareil, insérez le flash disque sur le port USB avec l'appareil hors tension.

5

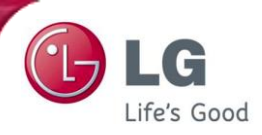

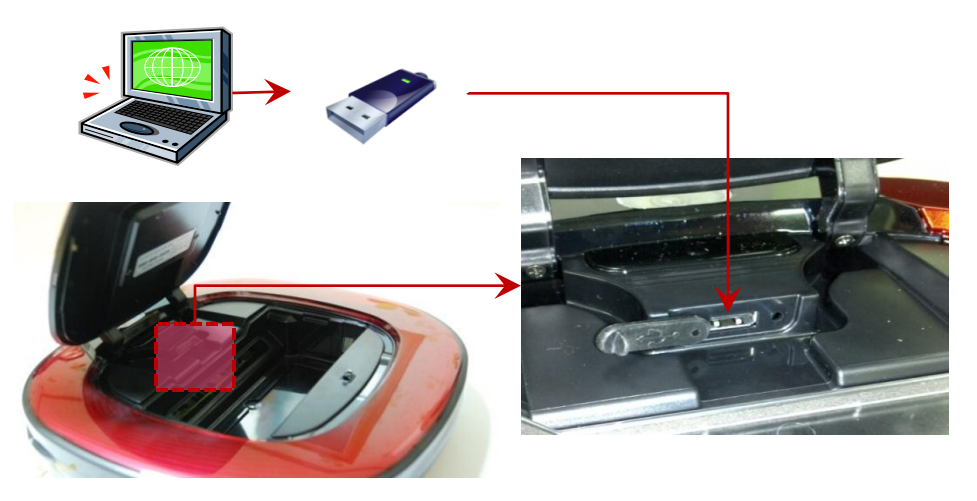

Appuyez sur le bouton "START/STOP' pour allumer l'appareil, et la mise à jour démarrera automatiquement avec une assistance vocale,

'Le logiciel est mis à jour. Une fois terminée, la mise à jour est annoncée vocalement et l'appareil est éteint. (Vérifiez à ce que la lumière de la caméra du bas soit éteinte quand l'appareil est hors tension)

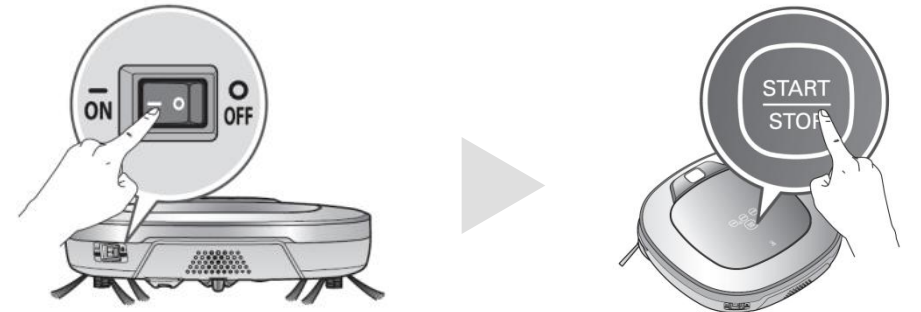

\* attention – N'éteignez pas le robot avant d'avoir la confirmation vocale que la mise à jour du logiciel est terminée.

Après mise hors tension, retirez le flash disque. Le robot aspirateur peut alors être utilisé après mise sous tension.